# WizPro200XX\_X4 烧写器使用手册 V1.1

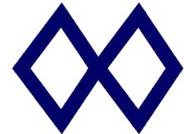

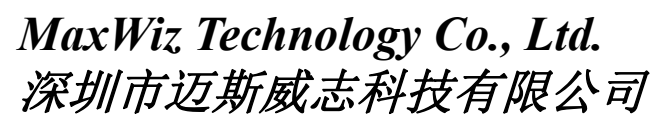

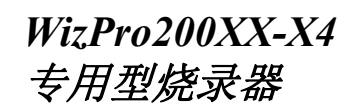

#### 目录

| WizPro | 200XX_X4 MCU专用型编程器          | 3  |
|--------|-----------------------------|----|
| 1.     | 支持的芯片:                      | .3 |
| 2.     | 外观:(长宽高: 335mm*155mm*38mm): | 3  |
| 3.     | 使用方法:                       | .4 |
| 4.     | 按键和接口说明:                    | 4  |
| 5.     | 接口引脚说明:                     | 4  |
|        | 5.1. 16PIN 编程接口:            | 4  |
|        | 5.2. 8PIN 编程接口:             | 4  |
| 6.     | 编程说明:                       | .5 |
| 7.     | 自动编程说明:                     | 6  |
| 8.     | 电气参数:                       | .6 |
| 9.     | 售后服务说明:                     | 6  |
| WizPro | 200XX PC 应用程序使用手册           | 7  |
| 1.     | 操作界面图:                      | .7 |
| 2.     | 脱机烧录一般操作:                   | 7  |
| 3.     | PC 在线编程一般操作:                | 9  |
| 4.     | 附加功能说明:                     | 0  |

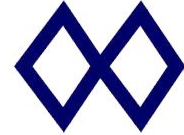

MaxWiz Technology Co., Ltd. 深圳市迈斯威志科技有限公司 专用型烧录器

### WizPro200XX X4 MCU 专用型编程器

#### 支持的芯片: 1.

- WizPro200 XX X4:指 XX 型号的一拖 4 烧录器
- WizPro200 AT\_X4: ATiny、AVR、ATMEGA、ATXMEGA 和 ATMEL SAM ARM 系列 MCU;
- WizPro200 CY X4: PSoC1, PSoC3, PSoC4, PSoC5, PSoC6, USB TypeC 系列, True Touch, Multi-Touch 系列等;
- WizPro200 EFM X4: EFM32xxx 系列, EFM8xxx 系列, EFR32xx 系列和 EZR32xxx 系列 MCUs;
- WizPro200 EPS X4: EPSON SIC31Dxx ARM 系列, Apollo ARM 系 列等;
- WizPro200 MG X4 :GD32F1x0, GD32F10xxx, GD32F2xx, GDF4xxx MM32F1xx, MM32F0xx, MM32LOxxx, AT32F4xx 等;
- WizPro200 MPS X4:MPS28xx、MPS29xx、MPS65xxx 等, Si5391xx, 1n520xx、1N635xx、 1N602xxx, HUS33x;
- WizPro200 NAT\_X4:N32G4FRxx,N32G45xx 系列所有 Flash MCU;
- WizPro200 NVT X4:NuMicro M051 系列, Mini51 系列, N76E003 等;
- WizPro200 NFP\_X4: PCF79xx 系列, Kinetis ARM-Cortex 系列, LPC ARM-Cortex 系列等;
- WizPro200 PIC\_X4:Microchip PIC1xx 系列 Flash MCU;
- WizPro200 ST8 X4:STM8Ax, STM8Sx, STM8L, STM32F1x, STM32F0x, STM32Lx, STM32F3x, STM32F4x, STM32Wx, BlueNRG 等;
- WizPro200 WL\_X4 :CC25xx, CC24xx, NRF518x2、NRF528x2、NRF24LExx、NRF24LU1xx、 NRF31562、MXD2660, MXD27xx 等;
- WizPro200 XF X4 :SPI Flash, I2C EEPROM, 93Cxx, 特殊数据 芯片系列, 可定制; •
- 支持序列号功能,序列号为4个字节长度,其在Flash中存放的地址可由用户通过PC 应用程序随意设定,同时序列号的初始值和累加量也由用户自己随意设定;
- 2. 外观:(长宽高: 335mm\*155mm\*38mm):

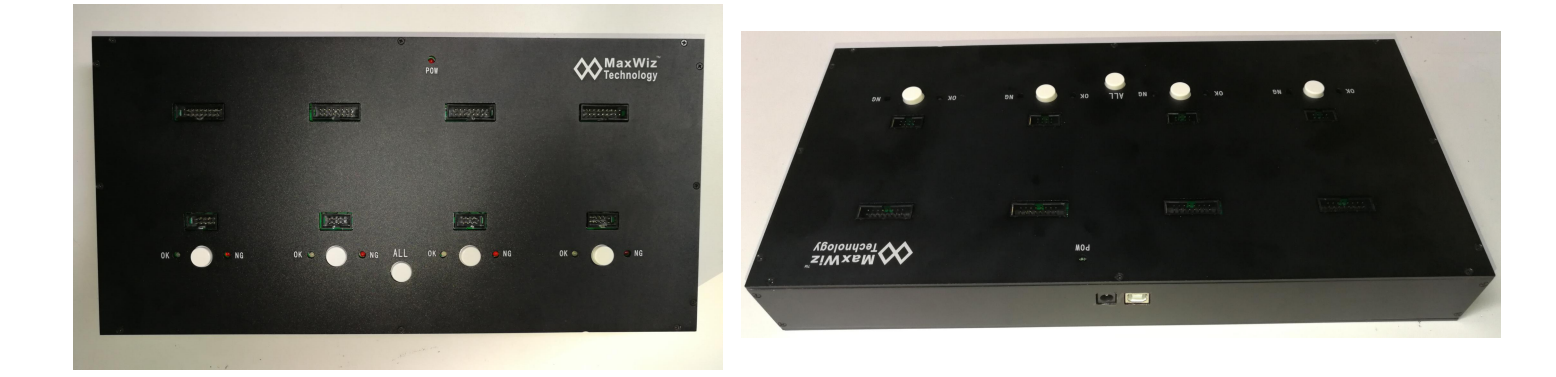

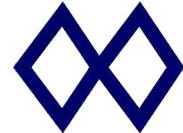

MaxWiz Technology Co., Ltd. 深圳市迈斯威志科技有限公司

WizPro200XX-X4 专用型烧录器

- 3. 使用方法:
  - 在我司 <u>www.maxwiz.com.cn</u>下载对应型号的软件;
  - 用 USB 连接电脑与烧录器;
  - 点击"刷新""连接"确保连接;
  - 选择选择要烧录的芯片型号;
  - 选择要烧录的文件;
  - 点击自动,并连上芯片,可对芯片进行在线烧录;
  - 点击下载,可将程序下载到烧录器,可进行脱机烧录;
  - 拔掉 USB, 插上电源, 连接芯片就可进行脱机烧录;
  - 可以与自动化设备通讯,自动化烧录;
- 4. 按键和接口说明:
  - 白色按键:编程器按键,按一下按键系统就开始对目标芯片编程;
  - 电源接口: 接 9~12V DC Adapter,>300mA 即可,随机配有一个 DC 电源适配器;
  - USB 接口:用于进行下载程序或在线编程以及编程器内部数据的更新和设定;
  - 编程接口:用于对 MCU 进行编程,排线中箭头指向的一端的为第一脚,注意排线的插入方向 (有防呆设计)。
- 5. 接口引脚说明:
  - 5.1. 16PIN 编程接口:

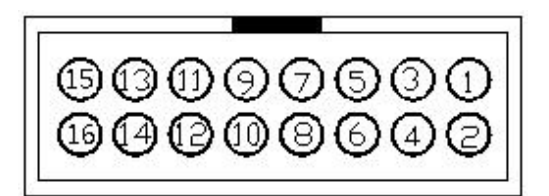

"定义详细见"WizPro200XX 接口引脚说明"文件"

5.2. 8PIN 编程接口:

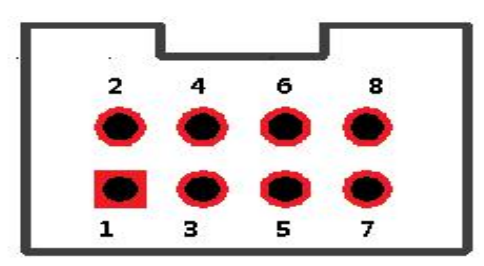

| 1 |   | 备用   | 2 | 2 | 按键输入  |
|---|---|------|---|---|-------|
| 3 | : | 备用   | 4 | - | 备用    |
| 5 | : | OK输出 | 6 | 8 | NG输出  |
| 7 | : | GND  | 8 | 2 | 3V3输出 |
|   |   |      |   |   |       |

- 1: 预留
- 2:编程器按键输入((脉冲>100ms)低电平有效)
- 3: 预留
- 4: BUSY 信号 (新增)
- 5: OK 状态输出(高电平)
- 6: NG 状态输出(高电平)
- 7: GND
- 8: 3V3 或 5V 输出

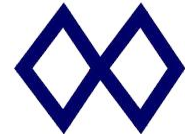

MaxWiz Technology Co., Ltd. 深圳市迈斯威志科技有限公司

WizPro200XX-X4 专用型烧录器

#### 6. 编程说明:

<u>脱机编程器</u>:

- 6.1. 可通过我司网站 <u>www.maxwiz.com.cn</u>获取最新的软件和固件更新。
- 6.2. 启动 WizPro200XX PC 应用程序,选择相应的 MCU 并加载目标二进制文件(缺省为. S19 格式, 也可选择.HEX、.BIN 格式等),设定好相关的 Option Byte 数据,按"下载"按钮将目标 数据和配置数据下载到编程器的 Flash 中。下载完成后拨出 USB 线,断开编程器与电脑连接;
- 6.3. 按要求连接好相应的信号线,并给编程器供电;
- 6.4. 若目标板需要单独供电时,接上目标板电源,烧写裸片片时无须连接外部电源;
- 6.5.以上完成后,按一下编程器上的编程按键,开始编程,若正常编程完成后,蜂鸣器叫一声, 红色 LED 灯熄灭,蓝色 LED 灯亮;否则蜂鸣器叫三声,红色 LED 灯亮,蓝色 LED 灯熄灭;当 编程失败时,用户可检查相应的连线和目标板上的相关器件后再尝试重新编程;
- 6.6. 取下已编程好的 MCU 或目标板,换上另一块芯片或待编程板,重复按编程按键;
- 6.7. 编程时间:根据 MCU Flash 的大小及是否为空等因素决定,几秒到几十秒不等(如:脱机烧 写 128K Flash 的总时间在 10S 左右);
- 6.8.数量控制功能:本编程器支持烧写数量控制功能,如需要设定烧写数量,下载程序前需设定 好要烧写的数量,烧写完成设定的数量后编程器响2声短声,同时2个指示灯交替闪烁,此 时编程器自动禁止再编程,需要重新下载程序后才可以继续编程;
- 6.9. 自动芯片检测:若自动芯片检测功能打开,系统会自动检测芯片是否已经连接,若连接好,则自动启动烧写,烧写成功后,LED 状态保持 OK 或 NG,若系统检测到芯片被取走,则 OK 和 NG LED 均被熄灭。这样,可以有效防止芯片空烧,也可以极大地提高手工的烧写效率。

PC 在线编程器:

6.10. 本编程器也支持 PC 在线编程,将编程器连接到 PC 电脑,打开 WizPro200MG 应用软件,选择芯片型号后加载目标程序文件到应用软件中,设定好相关参数,然后用鼠标点击应用软

件菜单中的 <sup>[-; 自动</sup> 按钮,系统就开始自动完成编程和校验的操作;编程器完成后显示"操 作成功",表示编程正常;

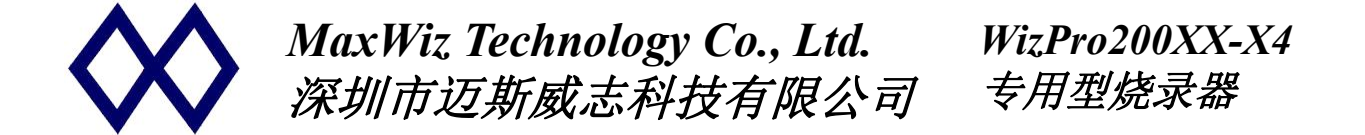

7. 自动编程说明:

① WizPro200xx 系列编程器支持自动芯片检测,也就是系统只要检测到芯片已连接好,即开始自动烧写,无需去按烧写键,烧写完成后等待用户拿取芯片和更换下一个,依次循环交替;各种状态通过 LED 来进行指示,其说明如下:

② 若烧写器上电内部下载数据校验正确,则蓝色 LED 亮表示可以开始烧写,否则 红色 LED 亮则表示校验有问题需要重新下载数据。

③ 放入 IC 到烧写座或连接排线到目标板,一旦系统检测到 IC 已连接好则启动烧 写, 红蓝 LED 交替闪烁;

④ 烧写完成后,蓝色 LED 亮并哔一声,表示烧写正确,否则红色 LED 亮并哔 3 声表示烧写有错误;

⑤ 取下 IC 或断开烧写烧器与目标板的连接线,系统自动熄灭蓝色和红色 LED,表示烧写接口为空(即未连接任何东西);

⑥ 当新的 IC 放入 IC 座或再次连接目标板,则系统有开始新一轮的烧写(2LED 交替闪烁,并固定一状态,见③、④;

⑦ 重复3、4、5操作;

⑧ 芯片的检测时间可通过 PC 应用软件来进行设定,以达到和操作员进行完美的配合;

⑨ 注:任何时候按健也可启动新一轮的烧写。

#### 8. 电气参数:

- 编程器输入电压: DC 9~15V;
- USB1.2 或以上接口;
- 编程器接口信号: 5V、3.3V 或 1.8V 电平输入输出;
- 编程器输出电源: DC 3.3V/5V±10%, <150mA;
- 编程器数据保存:常温下>10年;
- 工作环境温度: -20℃ ~ 70 °C;

#### 9. 售后服务说明:

- 主机自出厂之日期起1年内免费保修,其他配件不在此保修范围内;
- 人为因素造成之损坏需收取材料工本费用;
- 相关质量问题,请致电 0755-84528863 或发电子邮件到: <u>info@maxwiz.com.cn</u>

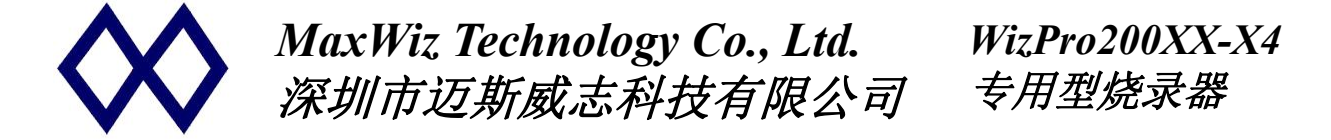

## WizPro200XX PC 应用程序使用手册

#### 1. 操作界面图:

①操作按钮区,点击进行功能的执行

②显示芯片的规格型号和参数

③烧写功能设置和控制

④设备连接和选择

⑤编程器名称显示区,显示当前的设 备连接情况。

⑥信息显示区,显示各种操作的信息 和结果。

| ile Execute 启动联机监控(Z) Help                   |                                               |
|----------------------------------------------|-----------------------------------------------|
| 2 退出 的 加载数据 加载更多数据 1  下载                     | ▶ 自动 参编程 √ 校验 写Option                         |
| Chip Setting Main Flash                      |                                               |
| 芯片设置                                         | Device = 222222 (5)                           |
| MCU型号: 请选择目标MCU的型号                           |                                               |
| Flash 容量: xxxxKB Data EEP: xxxxx             | / 13.05.59 Rel10 W12176200518 05er: 2020///23 |
| 🔲 Report Errror if Chip is <u>Not</u> Blank. |                                               |
|                                              |                                               |
| ② 館 Option Byte 焼写                           |                                               |
| Option P. to 2000 C 1 8V @ High Speed        |                                               |
| Option Byte tem                              |                                               |
| 烧写功能配置                                       |                                               |
| 序列号设置 数重设置和芯片检测 信号輸出控制                       | Ø                                             |
| 序列号初值: 0x00000000 IV ST兼容存储模式                | $\bigcirc$                                    |
| 度利号機爾· [0:0] 「添加序列号功能                        |                                               |
| □ 使用ASCI序列号                                  |                                               |
| 序列号地址: 0x0000FFF0                            |                                               |
| □ 序列号十进制显示                                   |                                               |
| 设置固定SN初始数据                                   | U                                             |
|                                              | 0%                                            |
| 通讯配置                                         | 0%                                            |
| 选择设备: 无可用的串口 、 刷新列表   连接设备                   | 0%                                            |
|                                              | 0%                                            |
| (件校验和: 芯片校验和:                                | 联机计数器: 0                                      |

2. <u>脱机烧录</u>一般操作:

(1) 启动 WizPro200XX PC 应用程序,选择目标芯片的型号:点击 上述按钮,则系统弹出所有 MCU 列表以供选择,屏幕显示界面如下:

| 🕑 退出 🕒 加載数据                  | 加载更多数据                                  | 下载 13 自动          | ◆ 编程      | ✔ 校验 | 写Option |
|------------------------------|-----------------------------------------|-------------------|-----------|------|---------|
| hip Setting   Main Flash     | . 🐼 STMxx Chip Selection                | Dialog            | - 🗆 🗙     |      |         |
|                              | Ohio Covies Colort                      | Ohio Turo Colort  |           | -    |         |
| ACU型号: 请选择目标                 | Unip Series Select.                     | Chip Type Select. |           | 7/23 | 2       |
| lash 容量: xxxxKB Dat          | STM8AF5xxx                              | STM8AF5168        | ^ 🗸 ок    |      |         |
| Report Errror if Chip is Not | STM8AF6xxx                              | STM8AF5179        |           |      |         |
| 一分许至FFP粉据                    | STM8AHxxx                               | STM8AF5188        | X Cancel  |      |         |
|                              | STM8Sxxxx                               | STM8AF5189        |           |      |         |
| 忽略Option Byte院与              | STM8Lxxxx                               | STM8AF518A        |           |      |         |
| Option Byte 设置               | STM8AudioHxx                            | STM8AF5198        | 0.07140   |      |         |
|                              |                                         | STM8AF51A8        | • STM8XX  |      |         |
| 绕写功能配置                       |                                         | STM8AF51A9        |           |      |         |
| 序列号设置 数重设置和                  |                                         | STM8AF61AA        | C STM32xx |      |         |
| *TUR *T/5 . 0.000000         |                                         | STM8AF5268        |           |      |         |
| \$915101E: 10000000          |                                         | STM8AF6269        |           |      |         |
| 序列号增量: 0x01                  |                                         | STM8AF5288        |           |      |         |
|                              |                                         | STM8AF5289        |           |      |         |
| 序列号地址: │0×0000FF             |                                         | STM8AF628A        |           |      |         |
|                              |                                         | STM8AF62A8        |           |      |         |
| の実用会でいわれる時間                  |                                         | ISTMOAF02A9       | ·         |      |         |
| NUT HAVE OF AN INDEX OF      | Chip Selected: STM                      | 18AF5168          |           | _    |         |
| 田配罟                          |                                         |                   | 0%        | -    |         |
|                              |                                         | 100 m 1           | 0%        |      |         |
| \$                           | ▲ ● ● ● ● ● ● ● ● ● ● ● ● ● ● ● ● ● ● ● | <u>援</u> 设备       | 0%        |      |         |

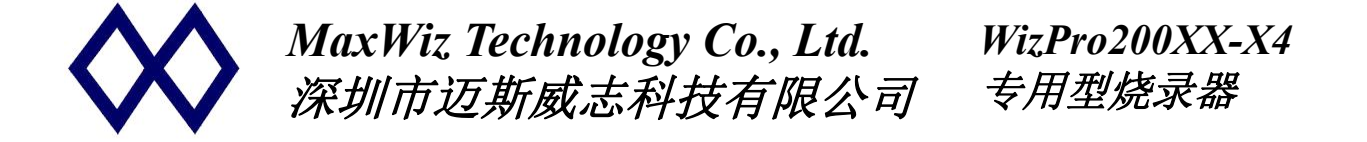

(2) 选择了 MCU 后,按 按钮加载目标二进制文件(缺省为. S19 格式,也可选择. HEX、BIN 格式等),此时屏幕显示如下:

| し 退出                            | 加载更多数据          | 🚺 下载       | 12 自动               |      | 🌾 编程                   | ✓ 校验 | 写Option |
|---------------------------------|-----------------|------------|---------------------|------|------------------------|------|---------|
| hip Setting   Main Flas<br>5片设置 | ♥打开<br>本粉英国(1)。 | -          |                     |      | <b>~</b> •• <b>-</b> - | ×    |         |
| ACU型号: STM8AF5                  | ■1%33m(1/.      | BinaryFile |                     | -    |                        |      |         |
| lash容量: 64K D                   | *               | 名称         |                     |      | 修改日期                   | ^    |         |
| Depart Funer & Chin is M        | 快速访问            | B256K.BIN  |                     |      | 2012/8/24 16:44        | 4    |         |
| Nepor Enior II Chip Is N        |                 | B128K.BIN  |                     |      | 2012/8/24 16:44        | 4    |         |
| 允许与EEP数据。                       | 自而              | B96K.BIN   |                     |      | 2012/8/24 16:4         | 4    |         |
| 忽略Option Byte饶写                 |                 | B64K.BIN   |                     |      | 2013/4/5 11:17         |      |         |
| Option Byte 设置                  | -               | B60K.BIN   |                     |      | 2013/4/5 10:38         |      |         |
|                                 | 库               | B48K.BIN   |                     |      | 2012/8/24 16:44        | 4    |         |
| 這功能配置                           |                 | B32K_0.BIN |                     |      | 2012/8/24 16:4         | 4    |         |
| 予列亏设置   数重设置术                   | 此电脑             | B32K.BIN   |                     |      | 2012/8/24 16:4         | 4    |         |
| 网号初值: 0x00000                   |                 | BBKXX.BIN  |                     |      | 2012/8/24 10:44        | 4    |         |
|                                 | EXIST.          | DOK_UU.DIN |                     |      | 2012/6/24 10:4         | *    |         |
| 序列号增量: 0x01                     | 1.324           | DOK.DIN    |                     |      | 2012/0/24 10:4         | . v  |         |
| 网号地址: 0x0000F                   |                 | <          |                     |      |                        | >    |         |
| , ,                             |                 | 文件名(N):    |                     |      | ▼ 打升                   | Ŧ(0) |         |
| 10 BITTHE ON HOLE 41            |                 | 文件类型(T):   | ll Binary Files (*. | Bin) | • E                    | Eğ   |         |
| 设面面定SN机能数                       |                 |            |                     |      |                        |      |         |
|                                 |                 |            | - <u> </u>          |      | 0%                     |      |         |
| 讯配置                             |                 |            | ]                   |      | 0%                     |      |         |
| ·择设备: 无可用的串口                    | ) <b>-</b> 刷桌   | 제素 连接设备    |                     |      | 0%                     |      |         |

- (3) 按要求连接好相应的信号线,并给编程器供电(有些芯片需要 USB 和电源线一起供电才能正常工作);
- (5) 点击 "Option Byte" 进入 Option Byte 设置页面(具体的设置参数客户根据自己的项目要求来设定,也可以使用默认配置);
- (6) 设定完相应的 Option Byte 后,按 下载 按钮,将二进制数据及 Option Byte 等下载到烧写器 的内部 Flash 中,以便脱机烧写;
- (7) 下载完成后,切断烧写器电源,重新上电并连接要烧录的芯片,即可进行脱机烧写了;

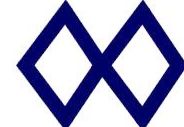

MaxWiz Technology Co., Ltd. 深圳市迈斯威志科技有限公司

- 3. PC 在线编程一般操作:
  - 1. 执行脱机编程器的 1~4 步;
  - 2. 对于临时的芯片烧写,比如研发中,则可以利用在线的烧写方法,见主画面的 建查空、

★ 编程 和 ✓ 校验 按钮,其中编程按钮会自动执行擦除的功能,数据编程完后,必须利用校验按钮进行编程后的数据的检查及 Option Byte 的写入功能,否则 Option Byte 数据将不会写入(离线烧写则不同,系统会自动进行一系列的烧写包括 Option Byte 的写入);

- 3. 也可以鼠标点击应用软件菜单中的 <sup>[5] 自动</sup> 按钮,系统就开始自动完成编程和校验的 操作,编程接口选项用于设定接口的电平和 Vout 的输出电压;
- 设备配置选项用于当有多个相同的此类设备连接到电脑时,则系统可能无法自动识别 到对应的设备,因此需要手动进行选择,选择前先用
   刷新列表 按钮刷新所有的设备,

再点击 查找设备 按钮来确认当前的设备;

5. 编程器 USB 拔掉后再连接时,必须执行如上的操作,否则系统会出现操作不正常现象;

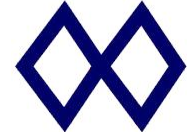

MaxWiz Technology Co., Ltd. 深圳市迈斯威志科技有限公司 WizPro200XX-X4 专用型烧录器

4. 附加功能说明:

(不同型号的应用程序,操作界面存在差异)

| Chip Setting   Main Flash  <br>芯片设置 |                                     |
|-------------------------------------|-------------------------------------|
| MCU型号: 请选择目标MCU                     | 的型号 🍺                               |
| Flash 容量: xxxxKB Data EE            | P: xxxxx                            |
| Report Errror if Chip is Not Blan   | k.                                  |
| □ 允许写EEP数据                          | 接口电平 一 「编程速度 — ]                    |
| □ 忽略Option Byte烧写                   | 3.3V     C Low Speed     5.0V     7 |
| ②<br>Option Byte 设置                 | © 1.8V                              |
| 烧写功能配置                              |                                     |
| ◎<br>序列号设置 数里设置和芯片机                 |                                     |
| 序列号初值: 0x00000000                   | ▼ ST兼容存储模式5                         |
| 反利                                  | 「添加序列号功能 🙆                          |
| かりう項王・ Jovon                        | ┏ 使用ASCII序列号                        |
| 序列号地址: 0x0000FFF0                   | ▶ 元 允许联机序列号                         |
|                                     | ↓ □ 序列号十进制显示                        |
| 设置固定SN初始数据                          |                                     |
|                                     |                                     |
| 选择设备: 无可用的串口                        | ▼ 刷新列表 连接设备                         |
| 文件校验和: 芯片校验                         | \$¥D:                               |

①芯片非空报错: □ Report Errror if Chip is Not Blank. 勾选使用,目标芯片内部有数据时,会进行 报错,防止重复烧录(没有特殊需求不用勾选)。

②option Byte 设置、烧写:点击 Option Byte 设置 进入 Option Byte 设置页面(具体的设置参数客户根据自己的项目要求来设定),可勾选 2880ption Byte烷写 不烧写。

**在线烧写**时,数据编程完后需点击界面右上角 <sup>写Option</sup> 功能,否则 Option Byte 数据将不会写入(离 线烧写则不同,系统会自动进行一系列的烧写包括 Option Byte 的写入)。

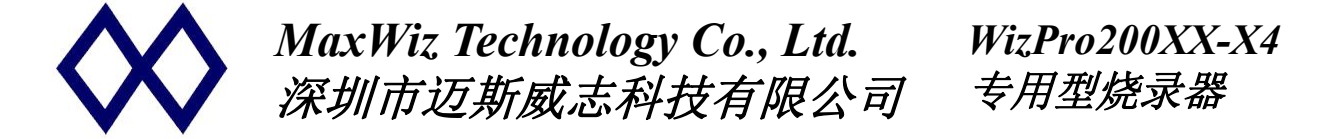

控制功能,如需要设定烧写数量,下载程序前需设定好要烧写的数量,烧写完成设定的数量后编程器 响2声短声,同时2个指示灯交替闪烁,此时编程器自动禁止再编程,需要重新下载程序后才可以继 续编程。

③自动检测芯片: 「自动芯片检测 若自动芯片检测功能打开,系统会自动检测芯片是否已 经连接,若连接好,则自动启动烧写,烧写成功后,LED 状态保持 OK 或 NG,若系统检测到芯片被取 走,则 OK 和 NG LED 均被熄灭。这样,可以有效防止芯片空烧,也可以极大地提高手工的烧写效率。

PS: <u>勾选自动烧写后,下载程序后,如果连接了芯片,会进行一次脱机烧写,此时烧录器会断开</u> <u>与 PC 应用程序的连接,如果还要继续调试,需重新点击"连接设备"。</u>

④编程完成后关闭电源输出、启动芯片:点击 信号输出控制 进入,勾选

**编程完成后关闭电源输出**则烧录器在对一个芯片烧录完成后,烧录器不再给芯片供电,在勾选的情况

下,勾选 编程完成后启动芯片则烧录器在对一个芯片烧录完成后,向芯片发 reset 信号使芯片启动, 在芯片置于完整电路时可用(没有特殊需要两个都不用勾选)。

⑤大端模式: 勾选<sup>□ ST兼容存储模式</sup>则使用大端模式烧录,使用前需确定芯片是否支持,且模式是否切换为大端(大部分芯片默认为小端)。

⑥设序列号功能序列号设定,点击 <sup>☞ 添加序列号功能</sup>使用烧录序列号功能,然后设定序列号

 序列号初值:
 0x00000000
 的存放地址,初值和增量。勾选 □ 序列号+进制显示 可以用+进制的方

 序列号增量:
 0x01
 式设置和查看,否则为16进制,如果勾选 □ 允许联机序列号,则在与电

 序列号地址:
 0x0000FFF0
 脑连接烧录时,也会烧录序列号。

⑦高速低速烧写: 一般默认为快速烧录, 如果烧录环境干扰较大, 可勾选低速

**⑧Main Flash**: Main Flash 可以查看加载文件的二进制数据。

**忽略芯片 ID 匹配:** 勾选 288芯片的DDC和 此选项,不再对芯片型号匹配,对于特殊芯片或 找不到型号的芯片,可以选择相近型号(通信时序相同)的芯片编译。

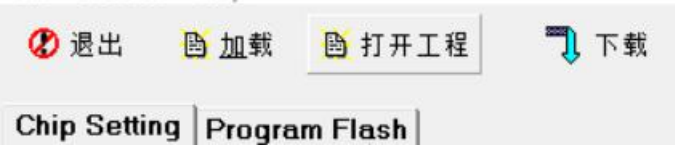

Low Speed

High Speed